Billing – 付款

## Invoice Create – 创建交易发票

**Note:** Please edit the Invoice Profile before you create the invoice. Click **Billing**->**Invoice Profile** from the navigator. The system will display the items on your screen in a multi-tab format for different details.

注意: 在创建发票前,先对发票资料进行编辑,点击 *开单 -> 发票资料*。系统会以标签的形式将各个项目一一列出。

| <b>开单</b> 发票资料                  |                 |  |  |  |  |  |  |  |
|---------------------------------|-----------------|--|--|--|--|--|--|--|
| 税收代码 开单信息 操作 发货 发票折扣 发票额外费用 发票税 | 零部件税 零部件折扣 销售条款 |  |  |  |  |  |  |  |
| ① 没有税收代码可用。                     |                 |  |  |  |  |  |  |  |
| ⑦ 未选择税收代码。                      |                 |  |  |  |  |  |  |  |
| 选择税收代码                          |                 |  |  |  |  |  |  |  |
| 可用税收代码                          | 有效税收代码          |  |  |  |  |  |  |  |
|                                 |                 |  |  |  |  |  |  |  |
| Save                            | Cancel          |  |  |  |  |  |  |  |

To create an Invoice, select the *Billing->Invoice Create* link from the navigator. There are two types of invoices, the miscellaneous invoice and the production invoice. Not all of the types will be displayed on the supplier page. The invoice which in used should be defined by the customer.

在导航栏中选择*开单 -> 发票创建*,以创建发票。共有两种发票类型:其它发票和 生产发票。当然供应商页面并非显示所有的发票类型,显示哪种发票由客户决定。

| 新发票   |                     |  |
|-------|---------------------|--|
| 设施    | * <<选择一个>> 🖌        |  |
| 收货方   | * <<选择一个>> 🗸        |  |
| 发货方   | * <<选择一个>> 🗸        |  |
| 类型    | * <<选择一个>>> 🖌       |  |
| 发货单代码 | <<选择一个>> ▼          |  |
| 发票号   | alla                |  |
| 发票日期  | <b>*</b> 04-14-2008 |  |

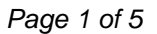

Select the appropriate criteria and click 'Create Invoice'.

输入适当的选择条件,点击创建发票。

| <b>开单</b> 其它发票                                                             |              |                                  |                                                                            |          |       |            |                                                                                  |                                               |  |          |  |  |
|----------------------------------------------------------------------------|--------------|----------------------------------|----------------------------------------------------------------------------|----------|-------|------------|----------------------------------------------------------------------------------|-----------------------------------------------|--|----------|--|--|
| 发货信息                                                                       |              |                                  |                                                                            |          |       |            |                                                                                  |                                               |  |          |  |  |
| 设施                                                                         |              |                                  |                                                                            |          | 发货方   |            |                                                                                  |                                               |  |          |  |  |
| TRANS4M1 Test System<br>123 Any Old Street<br>Anyplace,安大略湖<br>加拿大,A1B 2C3 |              | TRANS<br>123 Ar<br>Anypla<br>加拿大 | TRANS4M1 Demo System<br>123 Any Old Street<br>Anyplace,安式略湖<br>加拿大,A1B 2C3 |          |       |            | SUPPLYWEB TEST SUPPLIER<br>2468 APPRECIATION DRIVE<br>SOMECITY, 夏威夷<br>美国, 12345 |                                               |  |          |  |  |
| 开单信息                                                                       |              |                                  |                                                                            |          |       |            |                                                                                  |                                               |  |          |  |  |
| 客户 SupplyWEB T4M Demo 客户税                                                  |              |                                  |                                                                            |          |       |            | 代码                                                                               |                                               |  |          |  |  |
| 供应商                                                                        | SupplyWEB Te | st Supplier                      |                                                                            | 1        | 供应商税4 | <b>女代码</b> |                                                                                  |                                               |  |          |  |  |
| <b>收款方地址</b><br>Some Street<br>Some City, 安大略湖<br>加拿大, A1B 2C3             |              |                                  |                                                                            | ]        | 直接查询则 | 关系人        |                                                                                  | 123 some street<br>Some City,<br>加拿大, A1B 2C3 |  |          |  |  |
| 开单地址                                                                       |              |                                  |                                                                            |          |       |            |                                                                                  |                                               |  |          |  |  |
| 发票信息                                                                       |              |                                  |                                                                            |          |       |            |                                                                                  |                                               |  |          |  |  |
| 发票号 21212                                                                  |              |                                  |                                                                            |          |       | 货币         |                                                                                  |                                               |  | CAD      |  |  |
| <b>发票日期</b> 06-11-2007                                                     |              |                                  |                                                                            |          |       | 销售条款       |                                                                                  |                                               |  |          |  |  |
|                                                                            |              |                                  |                                                                            | 编辑       |       |            |                                                                                  |                                               |  |          |  |  |
| 发票金融汇总                                                                     |              |                                  |                                                                            |          |       |            |                                                                                  |                                               |  |          |  |  |
| 发票行总金额                                                                     |              |                                  |                                                                            |          |       | 30.00CA    | AD.                                                                              |                                               |  |          |  |  |
| 发票税                                                                        |              |                                  |                                                                            |          |       | 0.00CA     | )                                                                                |                                               |  |          |  |  |
| 发票折扣                                                                       | 0.00CAD      |                                  |                                                                            |          |       |            |                                                                                  |                                               |  |          |  |  |
| 发票额外费用                                                                     |              |                                  |                                                                            |          |       | 0.00CA     | >                                                                                |                                               |  |          |  |  |
| 发货和搬运成本                                                                    |              |                                  |                                                                            |          |       | 0.00CA     | >                                                                                |                                               |  |          |  |  |
| 发票金額总计                                                                     |              |                                  |                                                                            |          |       | 30.00CA    | \D                                                                               |                                               |  |          |  |  |
| <b>項目行</b> 发票税 发票折扣                                                        | 发票额外务        | 使用 发货和搬                          | 运成本 供应商                                                                    | 附注 客户附着  | É 历史  | 记录         |                                                                                  |                                               |  |          |  |  |
| 编 删除 项目说明 辑                                                                | 数量           | 计量单位                             | 单价                                                                         | 扩充价格     | 税收    | 总计         | 折扣总计                                                                             | 额外费用总计                                        |  | 净額       |  |  |
| / tester                                                                   | 12           | EA                               | 2.50CAD                                                                    | 30.00CAD | 0.00  | CAD        | 0.00CAD                                                                          | 0.00CAD                                       |  | 30.00CAD |  |  |
|                                                                            |              |                                  |                                                                            | 添加 删除    | •     |            |                                                                                  |                                               |  |          |  |  |
|                                                                            |              |                                  |                                                                            | 发布       |       |            |                                                                                  |                                               |  |          |  |  |

In the segment "Invoice Information" you can modify the information by clicking the Edit button.

用户可以在发票信息一栏中点击编辑对信息进行添加或修改。

The contents of invoices, such as Line Items, Invoice Tax, Invoice Discount...have been listed at the bottom of the page in detail. You can add and edit them on your demand. Once the items are used, the information will be displayed in the Invoice Monetary Summary.

在页面底部详细的列出了发票的相关内容,比如项目行,发票税,发票折扣等,用 户可以根据需要进行添加,删除等修改。当用户使用了其中的某个项目,系统会将 信息自动添加到发票金融汇总中。 Click the 'Publish' to send the invoice. 点击**发布**,发送发票。

## Invoice Maintenance - 发票维护

To check the status of an invoice, select the *Billing-> Invoice Maintenance* link from the navigator.

| <b>开单</b> 发票维护 |          |
|----------------|----------|
| 搜索条件           |          |
| 设施             | <2部> ▼   |
| 收货方            | <2部> ▼   |
| 发货方            | <全部> ▼   |
| 发票类型           | <全部> ▼   |
| 发票状态           | <2部> ▼   |
| 发货单            |          |
| 发票号            |          |
| 起始发票日期         |          |
| 结束发票日期         |          |
| #              | <b>生</b> |

要查看发票的状态,在导航菜单中选择*开单 -> 发票维护*。

Enter the appropriate Search Criteria for the invoices you wish to view, or bypass the selection and press the 'Continue' button to view all of your invoices.

开单 发票维护 搜索条件 设施 发货方 发货单 发票号 起始发票日期 结束发票日期 收货方 发票类型 发票状态 全部 全部 全部 全部 全部 未结发票 取消的发票 发布的发票 接受的发票 拒绝的发票 已付发票 未结发票 1至3(共3) 编 🗆 设施 收货方 发货方 发货单 发票号 发票类型 发票日期 发票金额 发票状态 TRANS4M1 Test System TRANS4M1 Demo System SUPPLYWEB TEST SUPPLIER 原始 052807b 其它发票 05-28-2007 0.00 CAD TRANS4M1 Test System TRANS4M1 Demo System 060607a 其它发票 06-06-2007 原始 SUPPLYWEB TEST SUPPLIER 0.00 CAD TRANS4M1 Test System TRANS4M1 Demo System 21212 其它发票 06-11-2007 30.00 CAD 原始 SUPPLYWEB TEST SUPPLIER 发布发票

用户可以选择输入搜索条件查看部分发票,或者直接点击继续按钮查看所有发票。

The list of invoices that match your Search Criteria will be displayed. They are grouped into 'Open Invoices', 'Cancelled Invoices', 'Published Invoices', 'Accepted Invoices', 'Rejected Invoices' or 'Paid Invoices'. Open invoices are ones that you have saved but not yet published. They can be edited by clicking the Pencil icon in the Edit column. You can also publish / delete the invoices in this page.

系统列出符合搜索条件的发票。发票以六种状态归类:未结发票、取消发票、发布的发票、接受的发票、拒绝的发票以及已付发票。未结发票是指供应商已经创建并保存,但尚未发布的发票。用户可以通过点击编辑一栏中的铅笔图标对其进行修改。用户也可以在本页面发布或者删除发票。

## Viewing Remittance Advices -查看汇款信息

To view your payment history, select the *Billing->View Remittance Advice* link from the navigator.

在导航菜单中点击 开单 -> 查看汇款通知,查看付款历史记录。

| 捜索条件   |        |
|--------|--------|
| 设施     | ≪全部> ▼ |
| 收货方    | <2部> ▼ |
| 汇款编号   | <全部> ▼ |
| 汇款起始日期 |        |
| 汇款截止日期 |        |

Enter the desired Search Criteria and then click 'Continue'. 输入搜索条件,点击继续按钮。

| 捜索  | 条件               |             |                        |                      |              |             |            |        |            |  |
|-----|------------------|-------------|------------------------|----------------------|--------------|-------------|------------|--------|------------|--|
| 设施  | <b>施 收货方 供应商</b> |             |                        |                      | 汇款起始         | i日期         | 汇款截止       | 汇款截止日期 |            |  |
| <全ì | <全部> <全部> SU     |             | IPPLYWEB TEST SUPPLIER | <全部>                 |              |             |            |        |            |  |
| 汇募  | 通知列表             | £           |                        |                      |              |             |            |        |            |  |
| 查看  | 设施               |             | 1                      | 收货方                  | 供应商          |             | 日期         | 汇款编号   | 数额         |  |
| 69  | TRANS4           | M1 Test Sys | tem '                  | TRANS4M1 Demo System | SUPPLYWEB TE | ST SUPPLIER | 09-12-2002 | 037176 | 103,569.36 |  |
| 69  | TRANS4           | M1 Test Sys | tem                    | TRANS4M1 Demo System | SUPPLYWEB TE | ST SUPPLIER | 09-19-2002 | 037196 | 81,173.14  |  |
| 62  | TRANS4           | M1 Test Sys | tem                    | TRANS4M1 Demo System | SUPPLYWEB TE | ST SUPPLIER | 10-03-2002 | 037227 | 161,478.79 |  |
| 69  | TRANS4           | M1 Test Sys | tem                    | TRANS4M1 Demo System | SUPPLYWEB TE | ST SUPPLIER | 11-07-2002 | 037318 | 148,367.5  |  |
| 69  | TRANS4           | M1 Test Sys | tem                    | TRANS4M1 Demo System | SUPPLYWEB TE | ST SUPPLIER | 12-05-2002 | 037390 | 124,753.92 |  |
| 69  | TRANS4           | M1 Test Sys | tem                    | TRANS4M1 Demo System | SUPPLYWEB TE | ST SUPPLIER | 01-09-2003 | 037465 | 193,982.11 |  |
| 69  | TRANS4           | M1 Test Sys | tem                    | TRANS4M1 Demo System | SUPPLYWEB TE | ST SUPPLIER | 01-16-2003 | 037498 | 101,285.14 |  |
| 69  | TRANS4           | M1 Test Sys | tem                    | TRANS4M1 Demo System | SUPPLYWEB TE | ST SUPPLIER | 01-23-2003 | 037513 | 363        |  |
| 69  | TRANS4           | M1 Test Sys | tem                    | TRANS4M1 Demo System | SUPPLYWEB TE | ST SUPPLIER | 02-06-2003 | 037534 | 99,627.3   |  |
| 69  | TRANS4           | M1 Test Sys | tem                    | TRANS4M1 Demo System | SUPPLYWEB TE | ST SUPPLIER | 02-13-2003 | 037556 | 45,971.29  |  |

To view the details of a particular payment click the appropriate Eyeglass icon. 用户可以通过点击某一条付款记录旁边的眼镜图标,浏览该记录的详细信息。

| <b>开单</b> 查看汇款通知                                                               | I        |      |                                                                                          |     |          |                                                              |                |               |               |  |
|--------------------------------------------------------------------------------|----------|------|------------------------------------------------------------------------------------------|-----|----------|--------------------------------------------------------------|----------------|---------------|---------------|--|
| 汇款通知明细                                                                         |          |      |                                                                                          |     |          |                                                              |                |               |               |  |
| 供应商                                                                            |          |      | 设施 收货                                                                                    |     |          | 方                                                            |                |               |               |  |
| SUPPLYWEB TEST SUPPLIER<br>2468 APPRECIATION DRIVE<br>SOMECITY, HI 12345<br>美国 |          |      | TRANS4M1 Test System TRA<br>123 Any Old Street 123<br>Any place ON AIB 2C3 Any<br>加拿大 加拿 |     |          | NS4M1 Demo System<br>Any Old Street<br>place ON A1B 2C3<br>大 |                |               |               |  |
| 所有货币金额为 USD.                                                                   |          |      |                                                                                          |     |          |                                                              |                |               |               |  |
| 汇款通知                                                                           |          |      |                                                                                          |     |          |                                                              |                |               |               |  |
| 汇款编号 日期                                                                        |          |      | 数额                                                                                       |     |          | 教額                                                           |                |               |               |  |
| 037176 09-12-20                                                                |          |      | 102                                                                                      |     |          |                                                              |                |               | 103,569.36    |  |
| 发票: 00050632                                                                   |          |      |                                                                                          |     |          |                                                              |                |               |               |  |
| 日期                                                                             | 总金額      |      |                                                                                          | 折扣  |          |                                                              | 净額             |               |               |  |
| 08-08-2002                                                                     |          |      | 10,500.00 USD                                                                            |     | 0.00 USD |                                                              | ) 10,500.00 US |               | 10,500.00 USC |  |
| 项目行                                                                            |          |      |                                                                                          |     |          |                                                              |                |               |               |  |
| 零部件号                                                                           | 采购单      | 묵    |                                                                                          | 数量  |          |                                                              | 扩充价格           |               |               |  |
| @12570360                                                                      | 12570360 |      |                                                                                          | 125 |          |                                                              |                | 10,500.00 USE |               |  |
| 发票: 00050693                                                                   |          |      |                                                                                          |     |          |                                                              |                |               |               |  |
| 日期                                                                             | 日期 总金额   |      |                                                                                          | 折扣  |          |                                                              |                | 净额            |               |  |
| 08-07-2002                                                                     |          |      | 124.84 USD                                                                               |     | 0.00 USD |                                                              |                | 124.84 USD    |               |  |
| 項目行                                                                            |          |      |                                                                                          |     |          |                                                              |                |               |               |  |
| 零部件号                                                                           |          | 采购单号 |                                                                                          |     | 数量       |                                                              |                | 扩充价格          |               |  |
| 3L3E-8512-AA                                                                   |          |      |                                                                                          |     |          |                                                              | 183            |               | 124.84 USD    |  |

You have the option of saving this information to a file, printing it, or creating a .pdf file by clicking the appropriate icon at the top of the page.

用户可以在屏幕上方的工具栏中,选择功能键,将信息生成为 PDF 文档或者打印 出来。